## zalogować się na konto na stronie Vision Express

## 2. wejść w zakładkę MOJE SUBSKRYPCJE ALL INCLUSIVE -> SZCZEGÓŁY

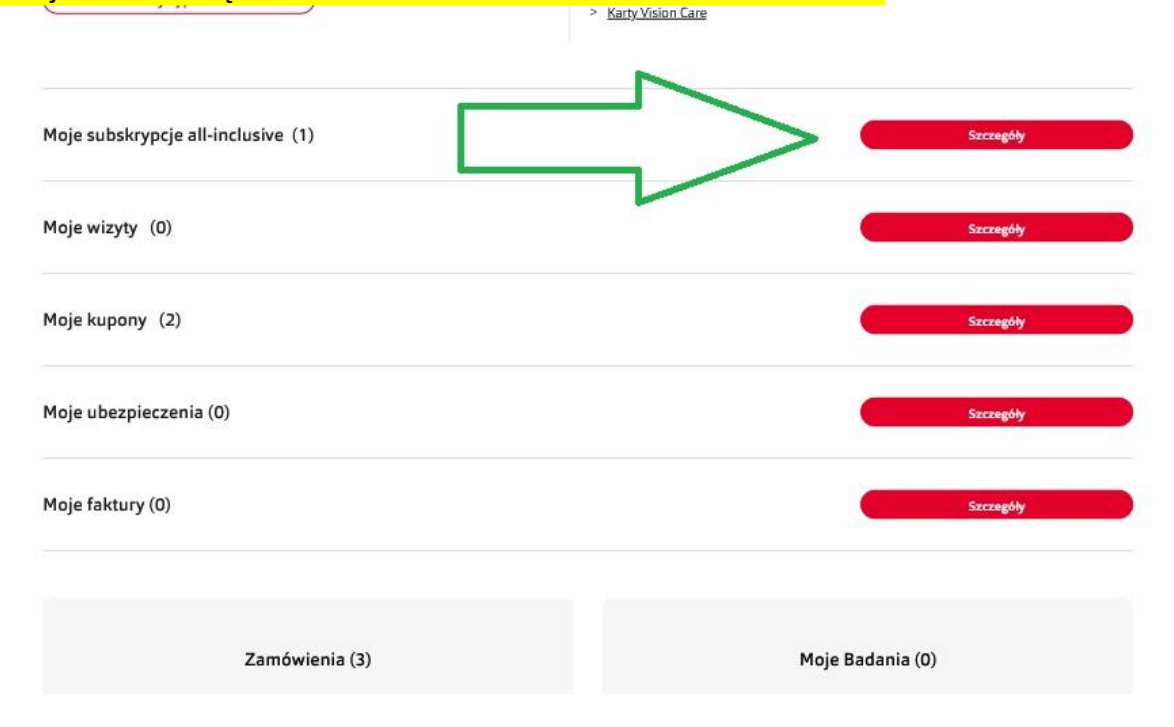

# Użyj funkcji " URUCHOM PŁATNOŚCI CYKLICZNE KARTĄ"

| Częstotliwość dostaw: co 90 dni | Sposób dostawy: InPost Paczl     | komaty 24/7 Metoda płatności: Pa       | уU                         | Aktualna ce        | na: <b>145,88 zł</b> |
|---------------------------------|----------------------------------|----------------------------------------|----------------------------|--------------------|----------------------|
| Następne zamówienie             | Planowana dostawa:<br>16.11.2023 | <b>Status zamówienia:</b><br>Planowane | Płatność od:<br>12.11.2023 |                    | Zapłać               |
|                                 |                                  | $\vee$ Poprzednie zamówienia $\vee$    |                            | <u> </u>           |                      |
| <u>Anuluj subskrypcję</u>       |                                  | Przełóż kolejną dostawę                | Uruchom płatnoś            | ci cykliczne kartą | Edytuj               |
|                                 |                                  |                                        |                            |                    |                      |

#### 4. Wpisz dane karty płatniczej w odpowiednich polach- dane znajdziesz na swojej karcie. I kliknij w DODAJ KARTĘ 2

Parametry soczewek:

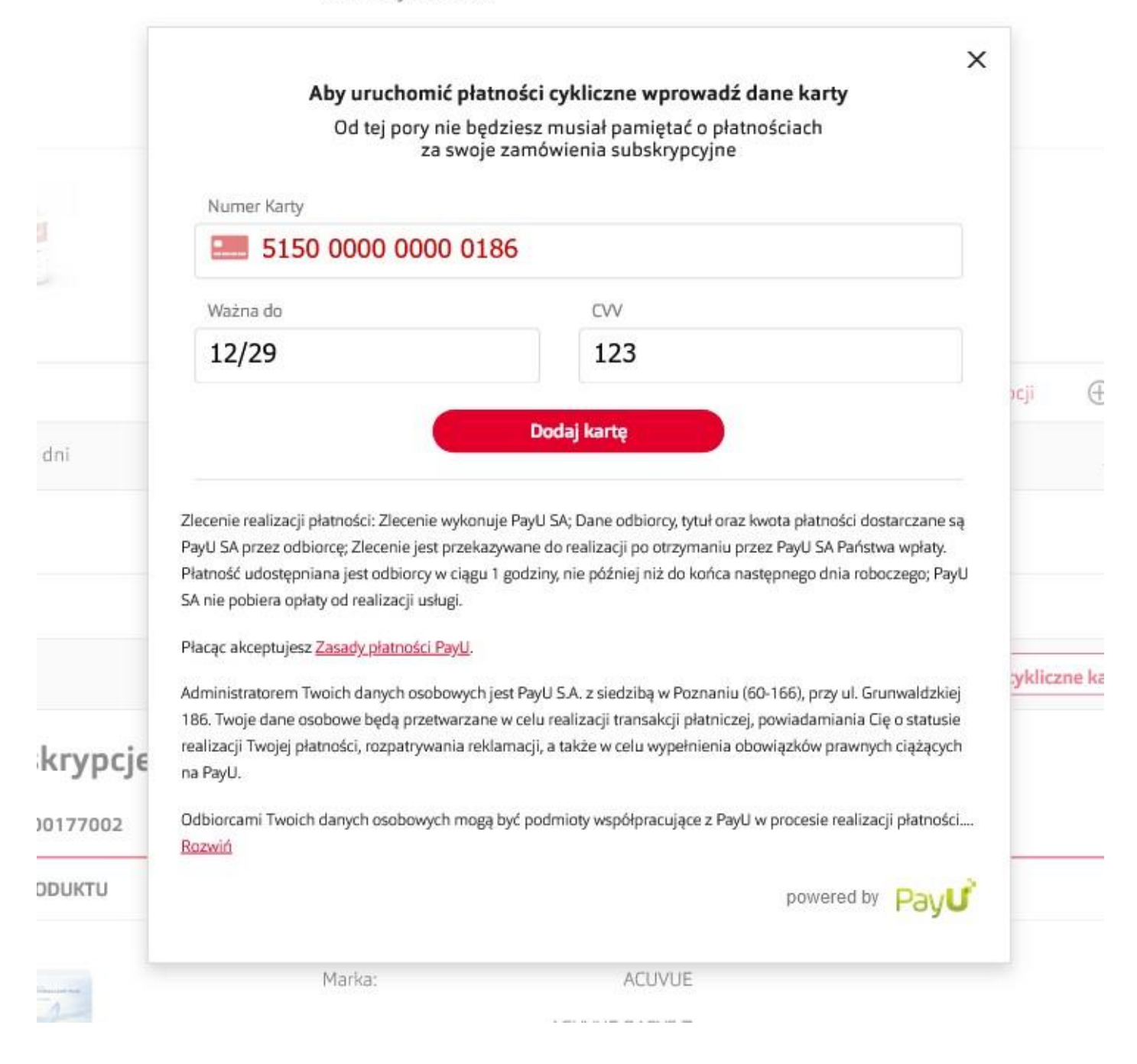

5. System zapisze Twoją kartę, może to potrwać kilka sekund. Po zakończonym procesie zobaczysz poniższy komunikat oraz otrzymasz maila z informacją o zmianie metody płatności:

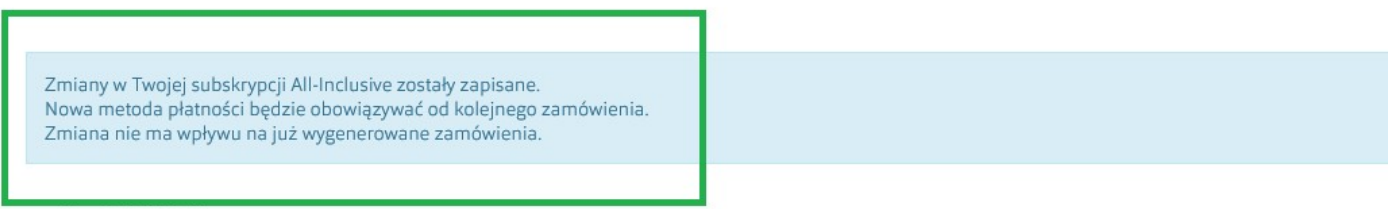

← Powrót do Moje Konto

# Moje aktywne subskrypcje all-inclusive

| Subskrypcja nr 4499/2022/00132000 | Status: Aktywna |              |       | Rozpoczęta w dniu: |
|-----------------------------------|-----------------|--------------|-------|--------------------|
| ZDJĘCIE PRODUKTU                  | OPIS PRODUKTU   |              | ILOŚĆ | CENA               |
| iWear                             | Marka:          | IWEAR        |       |                    |
| oxygen                            | Model:          | IWEAR OXYGEN |       |                    |

GOTOWE 😌